## Rechercher une expression, le titre d'un objet ou un numéro de tiré à part

| Le portail Scriptorium est accessible à<br>l'adresse suivante :                                                           |                                                                                                    |
|----------------------------------------------------------------------------------------------------|----------------------------------------------------------------------------------------------------|
| www.scriptorium.ch/browse Pour toutes vos<br>recherches, nous vous conseil-lons d'utiliser<br>les navigateurs Firefox ou  | 1° En utilisant des guillemets, entrer <b>les</b><br><b>termes exacts</b> de votre recherche.                                                                                                    |
| Chrome.<br>BED LAUSAVINE<br>Scriptorium<br>«Gaz de schiste»                                                               | Exemples:<br>- «Exposé des motifs et projet de décret pour la<br>troisième adaptation du Plan directeur cantonal»<br>- «Gaz de schiste»<br>- «09_INT_295» (n° de tiré à part)                                |
| ▼ Filtres actifs                                                                                                    | 2° Appuyer sur l'icône «loupe».                                                                                                    |
| DATE                                                                                                    | <b>N.B.</b> Il est possible de borner la recherche à une période spécifique (jour, mois ou année). Entrer les bornes chronologiques souhaitées et                                                            |
| Jusqu'à                                                                                                    | appuyer sur l'icone portant un «vu».                                                                                                    |
|                                                                                                    |                                                                                                    |
| Journaux/Magazines 314037<br>24 Heures / FAL 45406 i<br>Almanachs vaudois 212 i                                           |                                                                                                    |
| Annuaire vaudois 110 i<br>Archives BCU Lausanne 105<br>Bulletins du Grand Conseil 602 i<br>Bulletins du Grand Conseil 588 | <b>N.B.</b> Pour restreindre votre recherche au sein de la collection du Bulletin du Grand Conseil uniquement, cocher la case ci-dessous, dans la rubrique « <b>Collections</b> », sur la gauche de l'écran. |
| Répertoires M                                                                                                    |                                                                                                    |

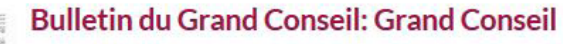

## m05/12/2007 h617

BULLETIN

CONSEIL

**DUGRAND** 

Notes: Deux sessions (printemps et automne) dès 1831. Dès juin 2007, le Bulletin du Grand Conseil comprend deux séries parallèles, l'une consacrée aux délibérations du Grand Conseil et l'autre aux textes émanant du Conseil d'Etat (projets de lois et de décrets, exposés des motifs, préavis, rapports et réponses aux interpellations).

Collection numérisée: Les fichiers ont été fournis par le Secrétariat général du Grand Conseil.

> 3° Scriptorium indique les résultats trouvés. Il suffit de cliquer dessus pour consulter le document souhaité.